# AFIP - DELEGACIÓN DE UN WEBSERVICE

- Ingresar a la página de la AFIP (<u>www.afip.gob.ar</u>) y hacer clic en la opción ACCESO CON CLAVE FISCAL.
- 2) Completar los campos correspondientes y hacer clic en Ingresar

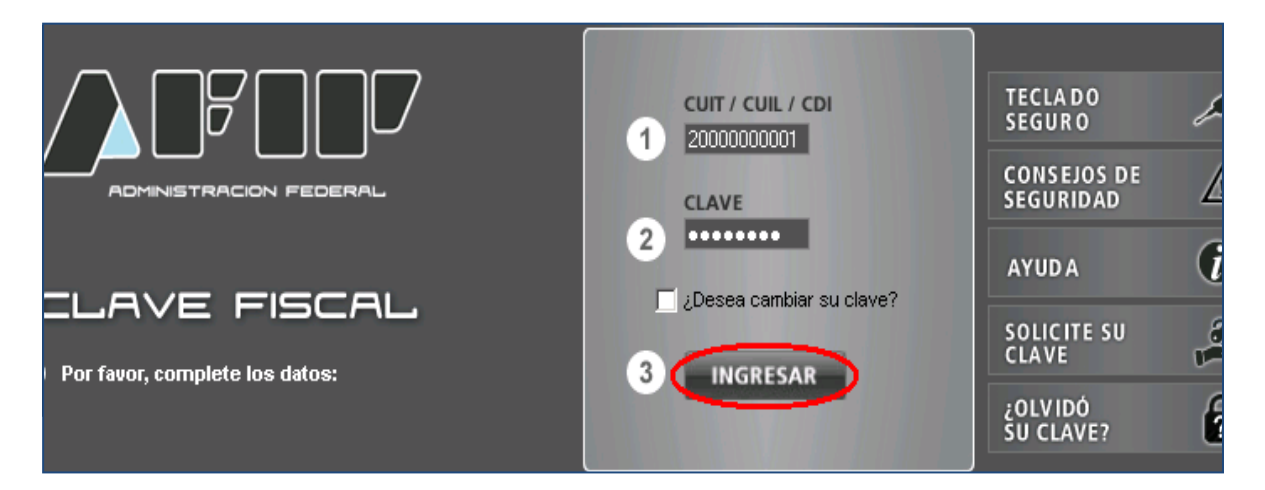

3) Hacer clic en la opción Servicios Administrativos Clave Fiscal

|                                                                                      | Ayuda Ocultar detalle servi                            |  |
|--------------------------------------------------------------------------------------|--------------------------------------------------------|--|
| Servicios Administrativos Clave Fiscal                                               |                                                        |  |
| Servicios Habilitados                                                                |                                                        |  |
| 🔿 Consulta de Operaciones Cambiarias - Contribuyente                                 | 🔿 ASPA - Aplicación para Selección de                  |  |
| Consulta de Operaciones Cambiarias - Contribuyente Carga de Currículum Vitae en AFIP |                                                        |  |
| CCMA - CUENTA CORRIENTE DE CONTRIBUYENTES<br>MONOTRIBUTISTAS Y AUTONOMOS             | Fiscalización Electrónica<br>Fiscalización Electrónica |  |

4) De la lista que se despliega hacer clic en la opción Administrador de Relaciones de Clave Fiscal.

| Servicios Administrativos Clave Fiscal                                                                                           |                                                                   |  |
|----------------------------------------------------------------------------------------------------|-------------------------------------------------------------------|--|
| 🔿 Aceptación de Datos Biométricos                                                                                                | Aceptación de Designación                                         |  |
| Aceptación de Prilos biometricos                                                                                                 | Acepte aquí la delegaciones que otras personas le hayan realizado |  |
| Administrador de Relaciones de Clave Fiscal Modificación del Perfil. Alta de servicios. Incorporación y Revocación de Relaciones |                                                                   |  |
|                                                                                                    |                                                                   |  |
| Servicio                                                                                                    | s Habilitados                                                     |  |

- 5) El sistema presenta la pantalla con un desplegable que contiene todos los contribuyentes para las que este escribano es Administrador de Relaciones.
  - Elegir del listado de contribuyentes quién va a operar el servicio. En este caso se debe elegir al escribano que va a utilizar el servicio de facturación electrónica.

| <b>S</b>                                                                    | Bienvenido Usuario | NOMBRE DEL ESCRIBANO |  |  |
|-----------------------------------------------------------------------------|--------------------|----------------------|--|--|
|                                                                             |                    |                      |  |  |
| Autoridad de Aplicación                                                     |                    |                      |  |  |
| Por favor seleccione el contribuyente para el que va a operar este servicio |                    |                      |  |  |
| Seleccione 🔻                                                                |                    |                      |  |  |
|                                                                             |                    |                      |  |  |

### 6) Hacer clic en Nueva Relación

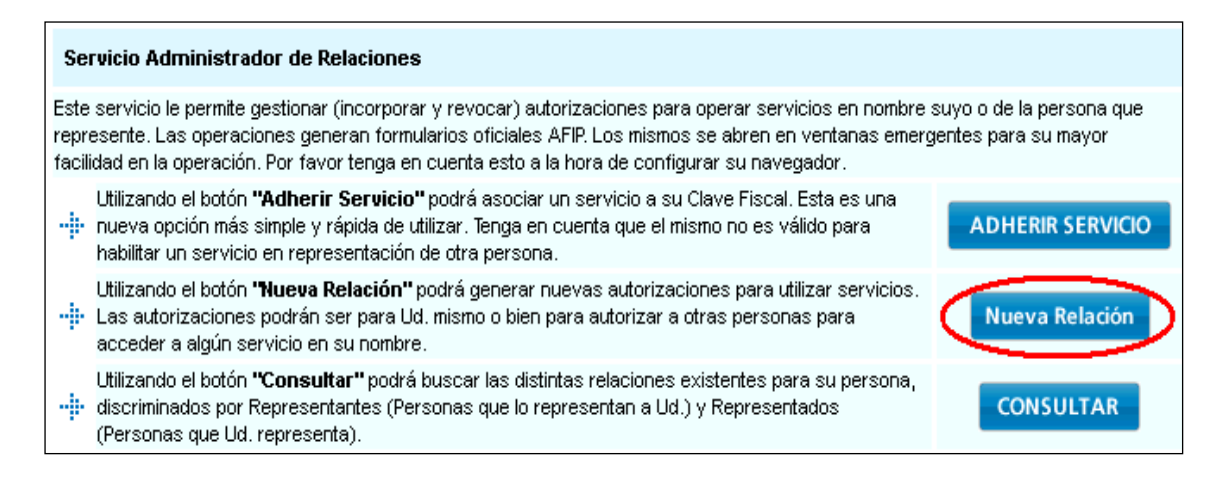

7) Seleccionar el **Representado**. Es la persona por la que se operará el servicio. (En este caso, debe seleccionarse a usted mismo.")

| Incorporar nueva Relación |                                              |        |  |
|---------------------------|----------------------------------------------|--------|--|
| Autorizante<br>(Dador)    | NOMBRE DEL ESCRIBANO                         |        |  |
| Representado              | NOMBRE DEL ESCRIBANO                         | •      |  |
| Servicio                  | Presione Buscar para seleccionar el servicio | BUSCAR |  |

#### 8) Hacer clic en Buscar

|                        | Incorporar nueva Relación                    |        |
|------------------------|----------------------------------------------|--------|
| Autorizante<br>(Dador) | NOMBRE DEL ESCRIBANO                         |        |
| Representado           | NOMBRE DEL ESCRIBANO                         | ۲      |
| Servicio               | Presione Buscar para seleccionar el servicio | BUSCAR |

9) Hacer clic en AFIP y luego en Web Services

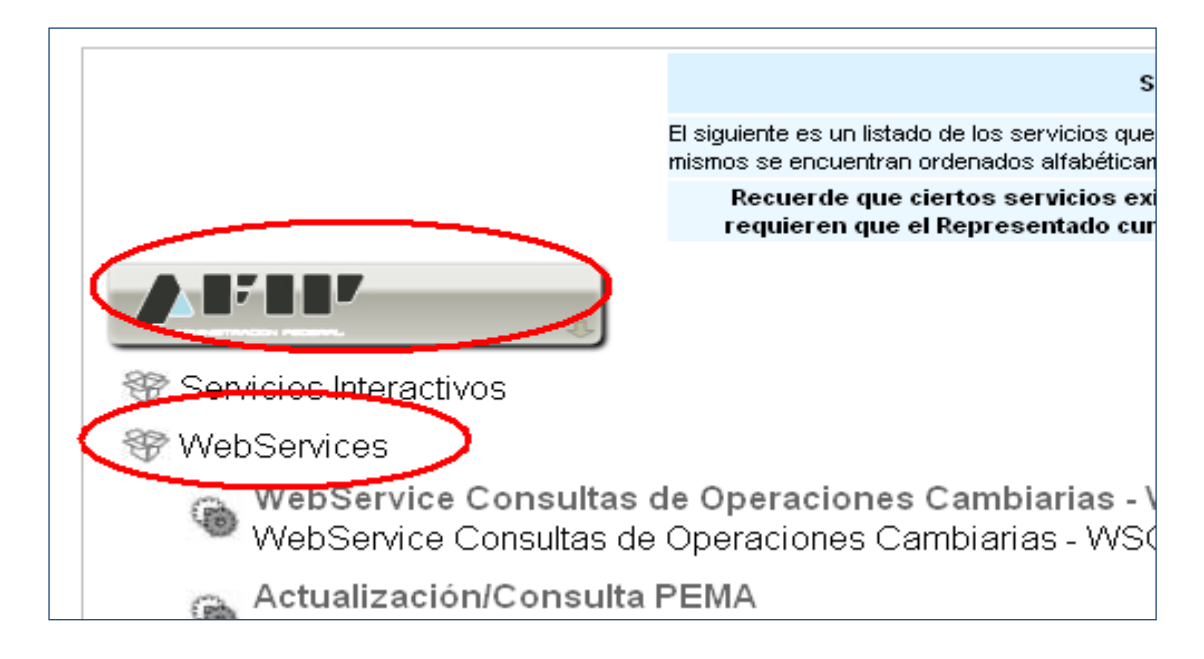

# 10) De la lista desplegable, elegir la opción Facturación Electrónica

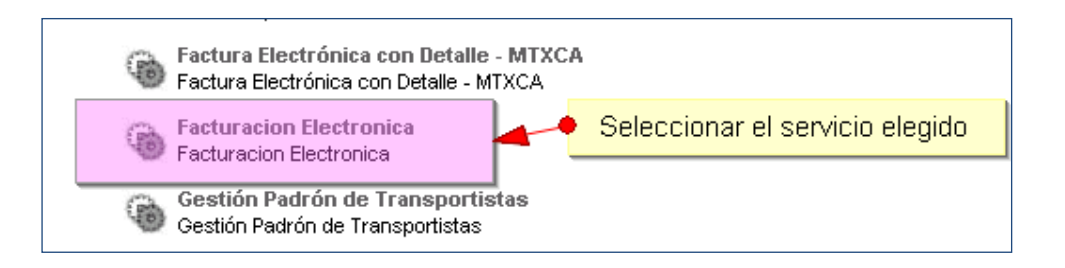

# 11) Aparecerá la información actualizada en la pantalla de la autorización

| Incorporar nueva Relación |                                                                 |        |  |
|---------------------------|-----------------------------------------------------------------|--------|--|
| Autorizante<br>(Dador)    | NOMBRE DEL ESCRIBANO                                            |        |  |
| Representado              | NOMBRE DEL ESCRIBANO                                            | •      |  |
| Servicio                  | Facturación Electrónica (Nivel de seguridad mínimo requerido 3) | BUSCAR |  |
| Representante             | Presione Buscar para seleccionar el Representante               | BUSCAR |  |

#### 12) Hacer clic en Buscar para seleccionar el representante para la autorización

| Incorporar nueva Relación |                                                                 |        |
|---------------------------|-----------------------------------------------------------------|--------|
| Autorizante<br>(Dador)    | NOMBRE DEL ESCRIBANO                                            |        |
| Representado              | NOMBRE DEL ESCRIBANO                                            | •      |
| Servicio                  | Facturación Electrónica (Nivel de seguridad mínimo requerido 3) | BUSCAR |
| Representante             | Presione Buscar para seleccionar el Representante               | BUSCAR |

### 13) Aparecerá la siguiente ventana

| Selección del Representante a autorizar                                                                                                    |                                                                                                    |         |  |
|----------------------------------------------------------------------------------------------------|----------------------------------------------------------------------------------------------------|---------|--|
| Esta generando una nueva autorizacion para el servicio Facturación Electrónica (Nivel de seguridad mínimo requerido 3). El servicio que seleccionó es un WebService. Para hacer efectiva la autorización deberá determinar un Computador Fiscal habilitado y asociado a la persona que esta Ud. representando, o bien designar a otra persona que si tenga un Computador Fiscal. |                                                                                                    |         |  |
| La persona COLEGIO DE ESCRIBANOS [30-52649945-6]lo ha autorizado para delegar este servicio en su nombre.                                                                                                    |                                                                                                    |         |  |
| Computador Fiscal Ud no cuenta con Computadores Fiscales registrados. Debera registrar uno antes de<br>poder delegar este servicio                                                                                                    |                                                                                                    |         |  |
| CUIT/CUIL/CDI<br>Usuario                                                                                                    |                                                                                                    | PLISCAR |  |
|                                                                                                    | Puede delegar el WebService a un tercero que lo ejecute en su nombre.<br>El tercero debera tener un Computador Fiscal habilitado. | BUSCAR  |  |

# 14) En este caso se debe colocar la CUIT del Colegio de Escribanos de la Ciudad de Buenos Aires: 30-52649945-6

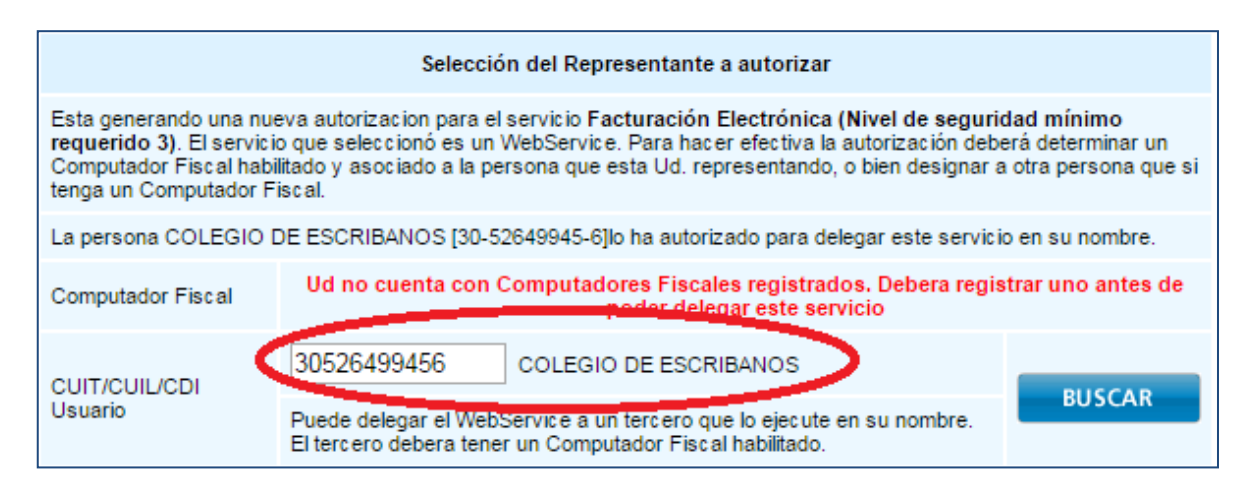

#### 15) Hacer clic en Buscar

| Selección del Representante a autorizar                                                                                                    |                                                                                                    |  |  |
|----------------------------------------------------------------------------------------------------|----------------------------------------------------------------------------------------------------|--|--|
| Esta generando una nueva autorizacion para el servicio Facturación Electrónica (Nivel de seguridad mínimo<br>requerido 3). El servicio que seleccionó es un WebService. Para hacer efectiva la autorización deberá determinar un<br>Computador Fiscal habilitado y asociado a la persona que esta Ud. representando, o bien designar a otra persona que si<br>tenga un Computador Fiscal. |                                                                                                    |  |  |
| La persona COLEGIO DE ESCRIBANOS [30-52649945-6]lo ha autorizado para delegar este servicio en su nombre.                                                                                                    |                                                                                                    |  |  |
| Computador Fiscal                                                                                                    | Ud no cuenta con Computadores Fiscales registrados. Debera registrar uno antes de<br>poder delegar este servicio                  |  |  |
| CUIT/CUIL/CDI<br>Usuario                                                                                                    | 30526499456 COLEGIO DE ESCRIBANOS                                                                                                 |  |  |
|                                                                                                    | Puede delegar el WebService a un tercero que lo ejecute en su nombre.<br>El tercero debera tener un Computador Fiscal habilitado. |  |  |

16) Aparecerá una advertencia indicando que la delegación que está realizando requiere que el autorizado efectúe también una operación para que este servicio pueda ser utilizado.

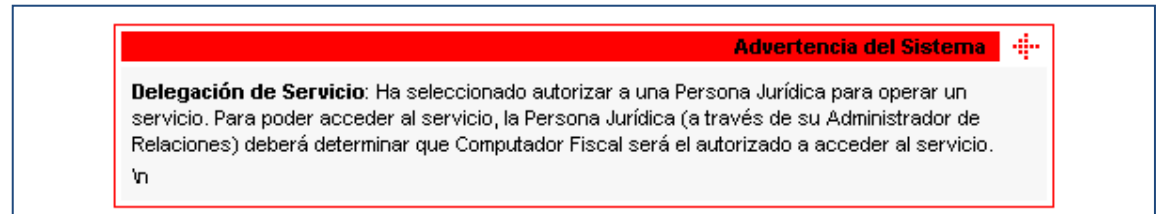

# 17) Hacer clic en **Confirmar** para efectivizar la autorización y finalizar la delegación.

| Selección del Representante a autorizar                                                                                                    |                                                                                                    |        |  |
|----------------------------------------------------------------------------------------------------|----------------------------------------------------------------------------------------------------|--------|--|
| Esta generando una nueva autorizacion para el servicio Facturación Electrónica (Nivel de seguridad mínimo requerido 3). El servicio que seleccionó es un WebService. Para hacer efectiva la autorización deberá determinar un Computador Fiscal habilitado y asociado a la persona que esta Ud. representando, o bien designar a otra persona que si tenga un Computador Fiscal. |                                                                                                    |        |  |
| La persona COLEGIO DE ESCRIBANOS [30-52649945-6]lo ha autorizado para delegar este servicio en su nombre.                                                                                                    |                                                                                                    |        |  |
| Computador Fiscal                                                                                                    | Ud no cuenta con Computadores Fiscales registrados. Debera registrar uno antes de<br>poder delegar este servicio                  |        |  |
| CUIT/CUIL/CDI<br>Usuario                                                                                                    | 30526499456 COLEGIO DE ESCRIBANOS                                                                                                 | RUSCAR |  |
|                                                                                                    | Puede delegar el WebService a un tercero que lo ejecute en su nombre.<br>El tercero debera tener un Computado, Fiscal habilitado. | BUSCAN |  |
| CONFIRMAR                                                                                                    |                                                                                                    |        |  |

#### 18) Aparecerá la constancia correspondiente (F3283/E)

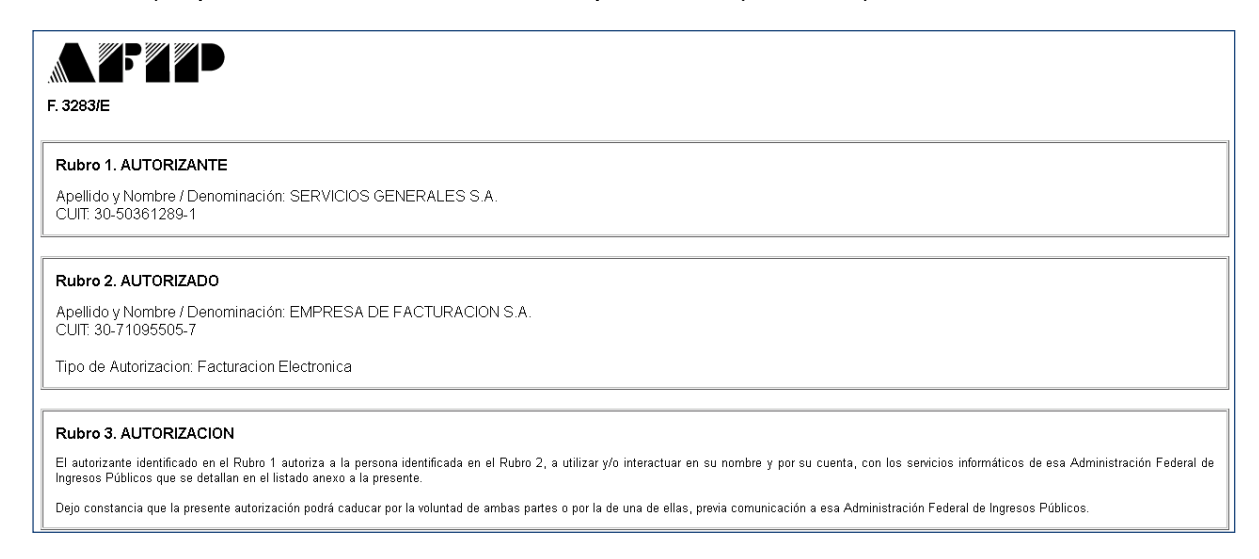

**IMPORTANTE**: Este proceso es la primera parte del circuito de vinculación con el servicio de facturación electrónica. La operación realizada hasta el momento no es suficiente para comenzar a utilizar el servicio. Para que usted pueda emitir facturas electrónicas a través del sistema SIGNO del Colegio de Escribanos es necesario un segundo paso de vinculación de datos que se efectúa desde el Colegio y que puede requerir hasta 48 horas hábiles. Si ya ha transcurrido ese tiempo y aún no puede emitir facturas electrónicas, por favor comuníquese con la mesa de ayuda al 4809 – 6846/7049.